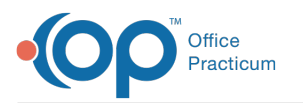

## Office Practicum Meaningful Use: CHPL ID/EHR Certification ID

Last Modified on 05/07/2021 11:10 am EDT

OP 20 is certified as a Complete Ambulatory EHR. Below you will find the instructions on how to locate the CHPL Certification number and generate the EHR Certification ID.

- 1. Click here to access the web page for the CHPL/MU Certification numbers.
- 2. In the search field, type Office Practicum, Office Practicum will display with the CHPL ID.

| Edition 🗢 | Developer 🗢      | Product <sup>▲</sup> | Version 🖨 | Certification Date 🖨 | CHPL ID 🗢                         | Status 👩 🗢 |                             |
|-----------|------------------|----------------------|-----------|----------------------|-----------------------------------|------------|-----------------------------|
| 2015      | Office Practicum | Office Practicum     | 20        | Oct 11, 2019         | 15.04.04.3048.Offi.20.01.1.191011 | ۲          | Details + Compare - Cert ID |

3. Click the +Cert ID button, the CMS ID Creator window will display with Office Practicum listed.

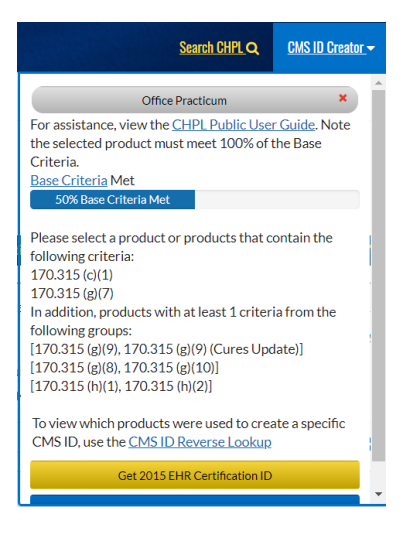

- 4. Add the below products to the list.
  - a. Entering a Product in the Search field.
  - b. Click the +Cert ID button.
  - c. Repeat the above steps for all Products in the list below.

| Product                       | Product and Version                                                          |
|-------------------------------|------------------------------------------------------------------------------|
| EMR Direct                    | EMR Direct Interoperability Engine 2017                                      |
| InteliChart Patient<br>Portal | InteliChart Patient Portal Version 3.5                                       |
| CQMsolutions                  | CQMsolutions Version 5.0 (2020 CQMs)<br>CQMsolutions Version 4.0 (2019 CQMs) |

5. Once all Products are entered and the Base Criteria Met is 100%, click theGet 2015 EHR Certification ID button.

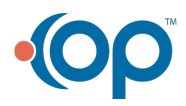

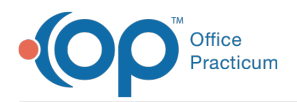

| Search CHPL Q CMS I                                                                             | <u>D Creator</u> <del>-</del> |
|-------------------------------------------------------------------------------------------------|-------------------------------|
| CQMsolution                                                                                     | ×                             |
| InteliChart Patient Portal                                                                      | ×                             |
| Interoperability Engine                                                                         | ×                             |
| Office Practicum                                                                                | ×                             |
| Base Criteria Met                                                                               |                               |
| To view which products were used to create a sp<br>CMS ID, use the <u>CMS ID Reverse Lookup</u> | ecific                        |
| Get 2015 EHR Certification ID                                                                   |                               |
| Compare products                                                                                |                               |
| Remove all products                                                                             |                               |

6. The CMS EHR Certificat ID will display.

| Search CHPL Q CMS ID Creator -                                                                                                    |
|----------------------------------------------------------------------------------------------------|
| CQMsolution ×                                                                                                    |
| InteliChart Patient Portal                                                                                                    |
| Interoperability Engine ×                                                                                                    |
| Office Practicum ×                                                                                                    |
| Base Criteria Met                                                                                                    |
| 100% Base Criteria Met                                                                                                    |
| Your CMS EHR Certification ID<br>0015EZ9F7DMG3SQ<br>* Additional certification criteria may need to be added<br>in order to meet submission requirements for Medicaid<br>and Medicare programs. |
| To view which products were used to create a specific CMS ID, use the <u>CMS ID Reverse Lookup</u>                                                                                              |
| Download PDF                                                                                                    |
| Compare products                                                                                                    |

7. To save, click the **Download PDF** button and keep this documentation with all other documentation used for attestation.

| Certifie                                  | d Health IT Product List                                                                                                    |
|-------------------------------------------|----------------------------------------------------------------------------------------------------|
| The CMS EHR Certification II<br>Programs. | ) shown corresponds to the collection of products listed below. Submit this ID as part of the attestation process for the CMS EHR Incentive |
| * Additional certification criteri        | a may need to be added in order to meet submission requirements for Medicaid and Medicare programs.                                         |
|                                           | CMS EHR ID: 0015EZ9F7DMG35Q                                                                                                    |
| Listing 1                                 |                                                                                                    |
| Certifying Body                           | Drummond Group                                                                                                    |
| Practice Type                             | N/A                                                                                                    |
| Product Certification #                   | 15.04.04.1397.Inte.17.00.0.161117                                                                                                    |
| Developer                                 | EMR Direct                                                                                                    |
| Product Name                              | Interoperability Engine                                                                                                    |
|                                           | 2017                                                                                                    |
| Version                                   |                                                                                                    |
| Version<br>Classification                 | N/A                                                                                                    |

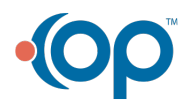